# PHILIPS

Зареждайте батериите 24 часа преди употреба!

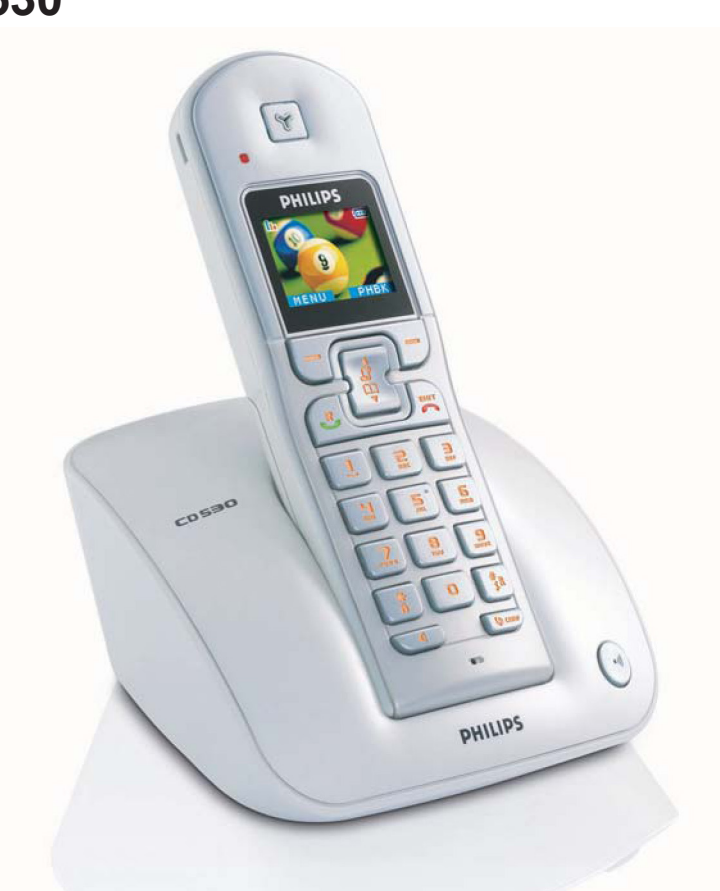

# Ръководство за експлоатация CD530

С вашия телефон CD 530 са включени следните аксесоари:

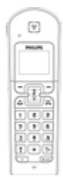

Слушалка

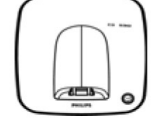

Базова станция

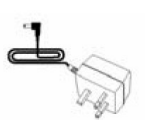

Захранване за базовата станция

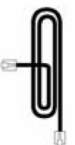

Телефонен кабел

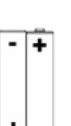

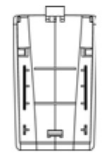

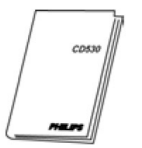

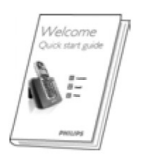

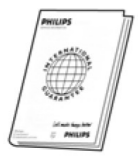

2 ААА презарядни батерии

Вратичка за отделението за батерии

Ръководство за Бърз справочник експлоатация

Гаранционна карта

Адапторът за линията може да не е закачен към телефонния кабел. В този случай свържете адаптора към телефонния кабел, преди да го свържете към розетката в стената.

При комплекти с много слушалки ще откриете също така допълнителни слушалки, зарядни устройства и презарядни батерии.

# Информация за слушалката

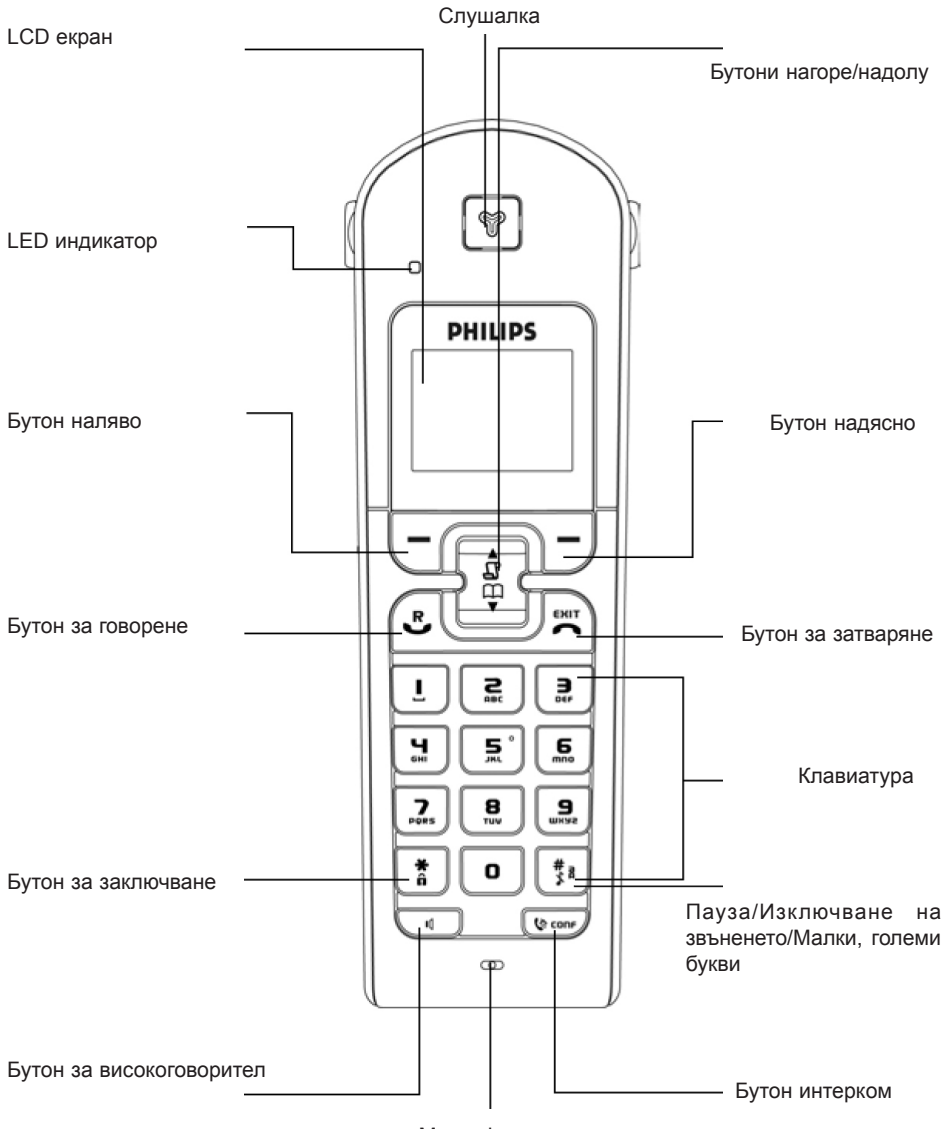

Микрофон

## Бутони на слушалката

Натиснете –

Влизане в главното меню от стендбай режим.

Избиране на функцията, показана на екрана на слушалката, директно над него. Заглушаване на микрофона по време на разговор.

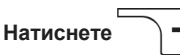

Отиване в списъка за повторно избиране от стендбай режим. Избиране на функцията, показана на екрана на слушалката, директно над него.

Натиснете 🕄

Отговаряне на външно или вътрешно обаждане. За вкарване на R за услуги на оператора, когато сте на линия.

Натиснете

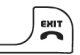

Приключване на разговор.

Натиснете по-дълго, когато разглеждате меню, за да се върнете в стендбай режим, натиснете кратко, за да се върнете на предишното меню.

Натиснете по-дълго, когато сте в стендбай режим, за да изключите слушалката. Натиснете кратко, за да включите слушалката отново.

# Натиснете

Избиране на регистъра с позвънявания от стендбай режим.

Преглеждане на списък в менюто или избиране на предишния запис в телефонния указател или регистъра с позвънявания.

Увеличаване на звука в слушалката по време на разговор.

Връщане на предишния символ в режим редактиране.

### Натиснете

Избиране на телефонния указател от стендбай режим.

Преглеждане на списък в менюто или избиране на следващия запис в телефонния указател или регистъра с позвънявания.

Намаляване на звука в слушалката по време на разговор.

Избиране на следващия символ в режим редактиране.

Натиснете 🕻 🕼 сопя

Иницииране на вътрешно обаждане.

Натиснете 11

Отговаряне на позвъняване в handsfree режим. Вкл./изкл. на високоговорителя\* по време на разговор.

#### Натиснете

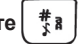

Избиране на # в стендбай режим. Натиснете по-дълго, за да заглушите звънеца в стендбай режим. Вкарване на пауза в режим избиране. Превключване между малки и големи букви в режим редактиране.

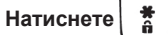

Избиране на \* в режим редактиране. Натиснете по-дълго, за да заключите, отключите клавиатурата.

## Софтуерен бутон

BACK

Натиснете за кратко докато разглеждате менюто, за да се върнете към предишното меню.

\*Внимание включването на функцията handsfree може рязко да увеличи звука в слушалката. Уверете се, че слушалката не е твърде близо до ухото ви.

# Икони & символи на екрана

В стендбай режим на екрана се изобразяват няколко икони и символи.

- 172 Слушалката в регистрирана и в обхвата на базовата станция. Мига, когато слушалката е извън обхват или търси базовата станция.
- <u>....</u> Символ за батерията, показващ 3 различни нива на зареждане.
- 鬣 Звука е изключен.
- Има входящо външно обаждане, включен е външен разговор или се провежда външен 107 разговор.
- Има входящо вътрешно обаждане, включен е вътрешен разговор или се провежда 灂 вътрешен разговор.
- EQ. Високоговорителят е включен.
- $(\mathbf{D})$ Включен е будилник.
- E. Мига, когато има пропуснато обаждане, получени са и не са прочетени нов SMS. гласово съобщение. Свети непрекъснато, когато има SMS съобщения в кутията.

# Преглед на базовата станция

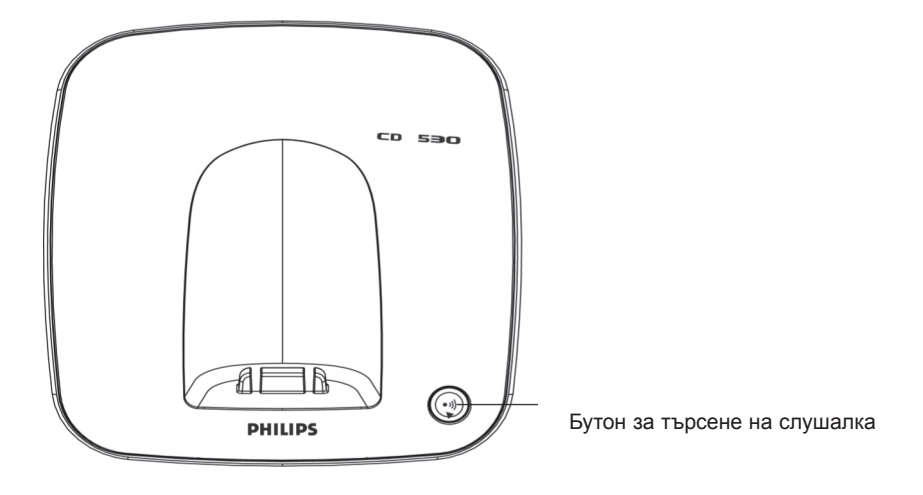

# Главни функции на вашия CD 530

По надолу е даден преглед на опциите в менюто на CD 530. Детайлно описание на опциите може да намерите в съответните глави на справочника.

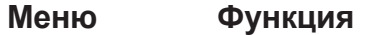

Нагласяване, писане/четене на SMS и т.н. (стр. 26)

Добавяне, редактиране и управление на позициите в телефонния указател (стр. 19)

Задаване на дата и час, будилник и тон на будилника (стр. 34)

Задаване на тон на слушалката, фон, ниво на контраста, screensaver, име на слушалката, автоматично отговаряне/затваряне, езици и режим детегледач (стр. 35)

Задаване време на обратно позвъняване, режим на избиране, забрана на разговор, режим бебешко позвъняване, регистриране/дерегистриране на слушалка, избиране на базова станция, промяна на PIN код, нулиране на телефона, автоматичен код, държава и конферентен режим (стр. 40)

Задаване на пренасочването на обаждането, гласовата поща, обратно позвъняване, идентификация на позвъняването (стр. 47)

Игри (стр. 51)

0

# Придвижване по менюто

Основните стъпки на придвижване по менютата и опциите са следните:

).

#### Задача

Влизане в главното меню/опциите в менюто.

#### Действие

Изберете MENU като натиснете бутона директно под него (

#### Илюстрация

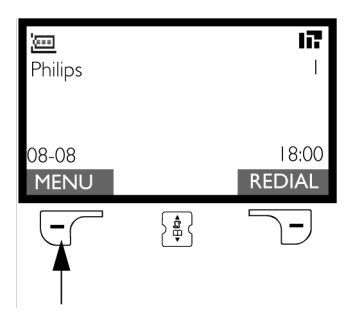

#### Задача

- Отидете в някое меню/опция
- Потвърдете вашия избор

#### Действие

- 1. Натиснете бутона 🔓 🛱 🖕 за да превъртите на желаното меню/опция.
- 2. Изберете SELECT като натиснете бутона точно под него ( (

#### Илюстрация

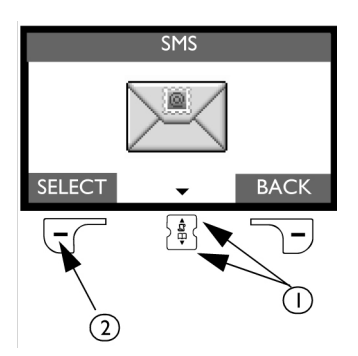

#### Задача

- В този пример будилника е включен еднократно
- За да промените избора си
- За да потвърдите избора си
- За да се върнете на предишно ниво в менюто или стендбай екрана

#### Действие

- 1. Натиснете бутона 🛱 , за да изберете желаната опция.
- 2. Изберете SELECT като натиснете бутона точно под него ( -

).

3. Изберете ВАСК като натиснете бутона точно под него (

#### Илюстрация

|          | Alarm |      |
|----------|-------|------|
| Off      |       |      |
| On Once  |       |      |
| On Daily |       |      |
|          |       |      |
|          |       |      |
| SELECT   | \$    | BACK |
|          |       |      |
| 2        |       | 3    |

Местоположението на базовата станция може да окаже влияние на обхвата и работата на вашия CD 530 (прочетете съветите по-долу).

# Свързване на базовата станция

- 1. Поставете базовата станция на централно място в близост до телефонната розетка и електрическия контакт.
- 2. Свържете телефонния и електрически кабели към съответните съединители в задната част на базовата станция.

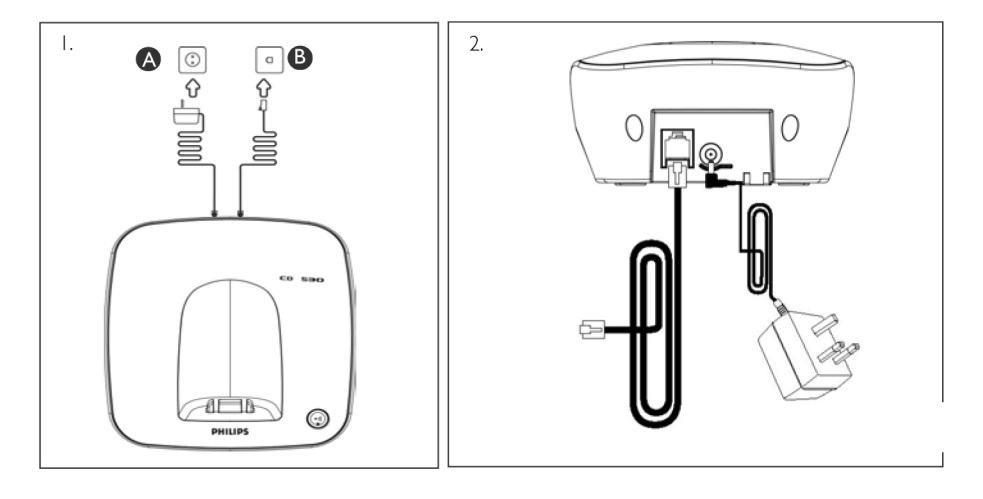

- Свържете другия край на телефонния кабел към розетката в стената, а другия край на захранващия кабел към контакта в стената.
- Адапторът за линията може да не е закачен към телефонния кабел. В този случай свържете адаптора към телефонния кабел, преди да го свържете към розетката в стената.
- Съвет: Избягвайте поставянето на базовата станция твърде близо до големи метални предмети като шкафове, радиатори или електрически уреди. Това може да намали обхвата и качеството на звука. Сгради с дебели вътрешни и външни стени може да затруднят предаването на сигналите към и от базовата станция.
- **Внимание** Базовата станция няма бутон за вкл./изкл. Захранването се подава, когато захранващия кабел се включи към устройството и контакта. По тази причина се уверете, че контакта е лесно достъпен.
- Адапторът за захранването и телефонния кабел трябва да бъдат свързани правилно, тъй като в противен случай може са повредите устройството.
- Винаги използвайте телефонния кабел, който се доставя с устройството. В противен случай може да нямате сигнал за избиране.

# Вкарване на батериите

Вашият CD 530 се доставя с 2 презарядни батерии, които ви позволяват около 12 часа време за разговори и около 150 часа време за изчакване. Преди да използвате слушалката батериите трябва да бъдат вкарани и заредени.

1. Плъзнете капачето на отделението за батерии.

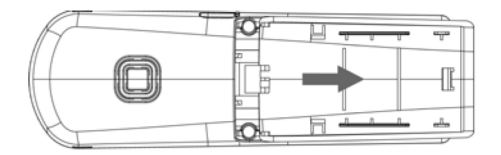

2. Поставете батериите, както в показано и затворете капачето.

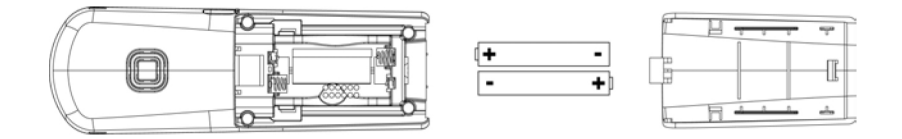

## Зареждане на батерии

1. Поставете слушалката на зарядното устройство на базовата станция. Ако слушалката се постави правилно се чува сигнал.

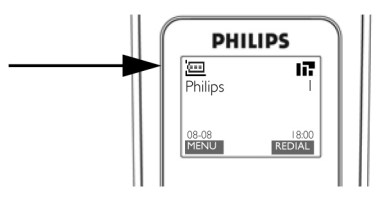

- 2. Анимацията за зареждане на екрана на слушалката показва, че батерията се зарежда.
- 3. Оставете слушалката докато батериите се заредят напълно (поне 24 часа).
- 4. Слушалката се зарежда напълно, когато анимацията за зареждане спре и се появи 🛄.

Слушалката трябва да се зарежда поне 24 часа преди първоначална употреба.

# Живот на батериите и обхват

## Време за разговори и изчакване

Когато батерията е напълно заредена, времето за разговори на вашия CD 530 е около 12 часа, а времето за изчакване около 150 часа.

## Индикация за изхабена батерия

Нивото на батерията се изобразява в горния ляв ъгъл на екрана на слушалката. Когато нивото на батерията спадне, сензорът за изхабена батерия ви предупреждава със звуков сигнал и мигаша икона.

Ако нивото на батерията спадне изключително много, телефонът се изключва малко след алармата и всяка извършваща се функция в този момент няма да се запази.

(a. . . . .

Нивата на заряд на батерията са показани по-долу:

Батерията е напълно заредена – З чертички в иконата за батерия

Батерията е частично заредена – 2 чертички в иконата за батерия

Батерията се изхабява – 1 чертичка в иконата за батерия

Батерията е напълно разредена – 0 чертички в иконата за батерия

## Предупреждение за излизане от обхват

Обхватите на закрито и открито на телефона са съответно 50 и 300 метра. Когато слушалката излезе извън обхват, иконата на антената 📊 започва да мига.

# Конфигуриране на вашия CD 530

Преди да използвате вашия CD 530 трябва да го конфигурирате според държавата в която ще го използвате. След зареждане на телефона за няколко минути на екрана се появява WELCOME. За да конфигурирате вашия телефон следвайте стъпките дадени по-долу:

- Натиснете произволен бутон, за да изобразите списъка с държавите. 1.
- 🖁 🕻 до вашата държава. 2 Превъртете >
- , за да потвърдите избора си. 3. Hatuchete SELECT
- Превъртете 👌 🖁 🕻 до вашия оператор (ако е необходимо). 4.
- 5. Натиснете отново **SELECT** , за да потвърдите избора си.
- 6. Фабричните настройки за линията, езика за менютата за избраната държава се конфигурират автоматично.
- Все пак можете да правите изходящи обаждания или да приемате обаждания без първо да определяте държавата си.
- В зависимост от вашата държава екранът WELCOME може да не се появи. В този случай вие не трябва да избирате вашата държава/оператор/език.

# ИНСТАЛИРАНЕ

## Нагласяване на датата и часа

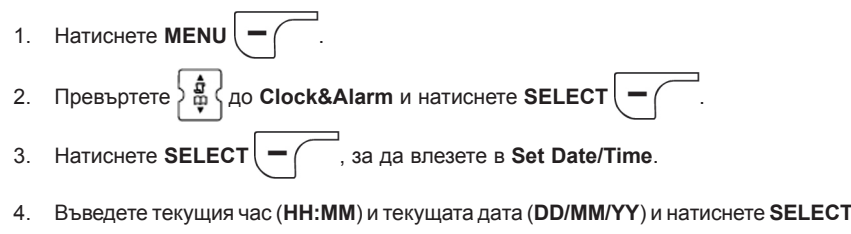

Внимание! Ако вашият телефон е свързан към ISDN линия посредством адаптор, датата и часа може да се сверяват след всяко обаждане. Тази функция зависи от вашия мрежов оператор. Проверете настройките за датата&часа на вашата ISDN система или се свържете с мрежовия си оператор.

Вече сте готови да използвате телефона си.

# Основни действия с вашия CD 530

## Извършване на обаждане

Въведете телефонния номер (максимум 24 цифри) и натиснете ., за да наберете номера. За повече детайли прочетете "Извършване на обаждане" на стр. 14.

## Отговаряне или прекратяване на обаждане

, за да отговорите на обаждане.

Натиснете 🖉 🚝 ), за да прекратите обаждане.

За повече детайли прочетете "Отговаряне на обаждане" и "Прекратяване на обаждане" на стр. 15.

## Вкл./изкл. на слушалката

Натиснете и задръжте бутона 🔤 за 5 секунди, за да изключите слушалката в стендбай

режим.

Натиснете (

Натиснете за кратко 🔄 🖏 за да включите слушалката отново.

## Заключване/отключване на клавиатурата

| Натиснете и задръжте за 2 секунди | <b>*</b> | , 38 | а да | заключите | или | отключите | клавиатурата | в |
|-----------------------------------|----------|------|------|-----------|-----|-----------|--------------|---|
| стендбай режим.                   |          |      |      |           |     |           |              |   |

## Търсене на слушалката

Тази функция ви позволява да откриете липсваща слушалка, ако се намира в обхват и съдържа заредени батерии.

Натиснете бутона (•)) на базовата станция докато слушалката не започне да звъни.

След като намерите слушалката натиснете

), за да прекратите търсенето.

# Режим стендбай

Ако слушалката не се използва за 30 секунди в режими настройване, преглеждане, редактиране и т.н., тя ще се изключи в режим стендбай автоматично. Слушалката ще се върне в стендбай режим и ако бъде поставена върху базовата станция.

# Осветяване на екрана и бутоните

Осветяването остава включено за 20 секунди след всяко включване като приемане на входящо обаждане, натискане, вдигане на слушалката от базовата станция и т.н. Цветът на осветяването на бутоните е кехлибар.

# Индикатор за събития

Индикаторът за събития на слушалката мига, когато има ново събитие като ново обаждане, SMS, гласово съобщение.

## Въвеждане на текст и номер

#### Бутон Символи

| Ŀ        | space 1 @ _ # = < > ( ) & £ \$ ¥[]{} <b>¤</b> § |
|----------|-------------------------------------------------|
| <u>s</u> | abc2àäçåæ                                       |
|          | def3éè $\Delta \Phi$                            |
| 7        | ghi4 ìΓ                                         |
| 5.       | j k 1 5 A                                       |
| 5        | mno6ñòö                                         |
| .2.      | ρqrs7βΠΘΣ                                       |
| 8        | tuv8ùü                                          |
| UKSZ     | w x y z 9 ø Ω Ξ Ψ                               |
| ٥        | . 0 , / : ; " ' ! i ? * + - % \ ^ ~             |

Например, за да въведете PHILIPS:

- 1. Натиснете еднократно 7: Р
- 2. Натиснете два пъти 4: Ph
- 3. Натиснете три пъти 4: Phi
- 4. Натиснете три пъти 5: Phil
- 5. Натиснете три пъти 4: Phili
- 6. Натиснете еднократно 7: Philip
- 7. Натиснете четири пъти 7: Philips

По подразбиране първата буква в думата е главна. За да сменяте между главни и малки букви натиснете бутона .

# Фабрични настройки

| Сила на звънене                   | Medium   |
|-----------------------------------|----------|
| Ниво на звука в слушалката        | Volume 3 |
| Ниво на звука от високоговорителя | Volume 3 |
| Тон на бутоните                   | Вкл.     |
| Фон                               |          |
| Контраст                          | Level 2  |
| Screensaver                       | Вкл.     |
| Автоматично отговаряне            | Изкл.    |
| Автоматично затваряне             | Вкл.     |
| Режим детегледач                  | Изкл.    |
| Будилник                          | Изкл.    |
| Режим забрана                     | Изкл.    |
| SMS приемане                      | Вкл.     |
| Главен PIN код                    | 0000     |
|                                   |          |

# **ПОЗВЪНЯВАНИЯ**

## Извършване на обаждане

## Предварително избиране

- 1. Въведете телефонния номер (максимум 24 цифри).
- 2. За да наберете номера натиснете 🕄

## Директно избиране

- 1. Натиснете 🕑 или 🕡, за да заемете линията.
- 2. Въведете телефонния номер.

## Набиране от списъка за повторно избиране

- 1. В стендбай режим натиснете
- 2. Превъртете 2 4 до позиция в списъка за повторно избиране.
- 3. Натиснете 🕄 \_\_\_\_, за да наберете номера.
- **Съвет**: Слушалката съхранява последните 20 набрани номера. Последният банран номер ще се появи на първо място с списъка за повторно набиране. Ако номерът съвпадне с позиция от телефонния указател, вместо номера ще се появи името на лицето.

## Набиране от регистъра с позвънявания

- 1. В стендбай режим натиснете 🛖.
- 2. Натиснете SELECT ( , за да влезете в регистъра с позвънявания.
- Превъртете З 4 До позиция в регистъра с позвънявания.
- 4. Натиснете (С., за да наберете номера.

За да може да видите номера или името на този, който ви търси трябва да сте абонирани за услугата Идентифициране на позвъняването.

## Набиране от телефонния указател

- 1. В стендбай режим натиснете
- 2. Превъртете 🔓 🖁 🕻 до позиция в телефонния указател.
- 3. Натиснете 🖳, за да наберете номера.

Съвет: Вместо да превъртате 🙀, за да разглеждате телефонния указател, натиснете

цифровия бутон отговарящ на първата буква от позицията, която желаете да откриете. Например като натиснете 2, ще видите позициите започващи с А. Като натиснете отново 2, ще видите позициите започващи с В и т.н.

## Отговаряне на позвъняване

Когато телефона звъни, натиснете бутона 🕞

| a | $\sim$ |  |
|---|--------|--|
|   |        |  |
|   |        |  |

## Handsfree отговаряне

Когато телефона звъни, натиснете бутона 🔽 📢

- Входящото обаждане има приоритет над останалите събития. Когато има входящо обаждане другите функции, които се изпълняват като настройване на телефона, разглеждане на менютата и т.н. се прекратяват.
- Съвет: Ако е включен режима за Автоматично отговаряне, за да отговорите на обаждане трябва просто да вдигнете слушалката от базовата станция. Тази функция фабрично е изключена.
- **Внимание**! Когато слушалката звъни по време на входящо обаждане, не я дръжте твърде близо до ухото си, тъй като силата на звънене може да повреди слуха ви.

# Прекратяване на обаждане

Натиснете бутона

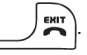

На екрана ще се появи за около 5 секунди продължителността на разговора.

Съвет: Ако е включен режима за Автоматично отговаряне, за да отговорите на обаждане трябва просто да вдигнете слушалката от базовата станция. Тази функция фабрично е изключена.

## По време на разговор

По време на разговор са достъпни следните опции:

#### Нагласяване нивото на звука в слушалката

1. Натиснете  $\left\{ \frac{1}{2} \right\}$ , за да изберете от Volume 1 до Volume 5.

## Вкл./изкл. на микрофона на слушалката

1. По време на разговор натиснете МUTE – , за да изкл. микрофона, така че другия да

не може да ви чува.

2. Натиснете UNMUTE (-, за да включите отново микрофона.

#### Режим на високоговорителя

- 1. Натиснете бутона ( , за да вкл. високоговорителя.
- 2. Натиснете отново ( ), за да се върнете в нормален режим.
- **Внимание**! Включването на високоговорителя може рязко да увеличи нивото на звука в слушалката. Уверете се, че слушалката не е твърде близо до ухото ви.

#### Нагласяване нивото на звука на високоговорителя

1. Натиснете  $\left\{ \frac{1}{2} \right\}$ , за да изберете от Volume 1 до Volume 5.

# Интерком

Тази функция е достъпна само ако имате поне 2 регистрирани слушалки. Тя ви позволява да извършвате безплатни вътрешно обаждания, да прехвърляте външни обаждания от една слушалка на друга и да използвате опцията конферентен разговор.

## Интерком с друга слушалка

За да може да използвате функцията интерком, трябва да имате поне една регистрирана слушалка към базовата станция (виж "Регистриране на допълнителни слушалки").

- 1. Натиснете бутона ( 🕼 сопь) в стендбай режим.
- Комуникация се осъществява незабавно ако има само две регистрирани слушалки. Ако има повече от две регистрирани слушалки, на екрана се появяват номерата на наличните

слушалки. За да изберете всички слушалки натиснете — ALL или натиснете номера

на някоя слушалка, например натиснете 2, за да изберете слушалка 2.

Ако слушалката не е от гамата CD 530/535 тази функция може да не действа.

## Прехвърляне на външно обаждане на друга слушалка

- Натиснете бутона ( , за да поставите външното обаждане в режим изчакване (този, който ви търси не може да ви чува).
- Комуникация се осъществява незабавно ако има само две регистрирани слушалки. Ако има повече от две регистрирани слушалки, на екрана се появяват номерата на наличните

слушалки. За да изберете всички слушалки натиснете — ALLили натиснете номера на някоя слушалка, например натиснете 2, за да изберете слушалка 2.

Ако няма отговор от избраната слушалка, натиснете бутона ( tone), за да подновите външния разговор.

- 3. Натиснете бутона 🕒 на избраната слушалка, за да отговорите на вътрешното обаждане и двамата вътрешно комуникиращи да могат да си говорят.
- 4. Натиснете бутона на първата слушалка, за да прехвърлите външното обаждане към избраната слушалка.

## Превключване между вътрешно и външно обаждане

1. Натиснете еднократно бутона ( the conf), за да превключите между вътрешното и външно обаждане.

# Тристранен конферентен разговор

Функцията конферентен разговор ви позволява едно външно обаждане да бъде споделено от две слушалки (в режим интерком). Трите страни може да споделят разговора и за това няма нужда от абонамент към мрежата.

- Натиснете бутона ( conF), за да поставите външното обаждане в режим изчакване (този, който ви търси не може да ви чува).
- Комуникация се осъществява незабавно ако има само две регистрирани слушалки. Ако има повече от две регистрирани слушалки, на екрана се появяват номерата на наличните

слушалки. За да изберете всички слушалки натиснете С ALL или натиснете номера

на някоя слушалка, например натиснете **2**, за да изберете слушалка 2. Избраната слушалка звъни.

- 3. Натиснете бутона 🕒 на избраната слушалка, за да отговорите на вътрешното обаждане и двамата вътрешно комуникиращи да могат да си говорят.
- Натиснете бутона CONF на първата слушалка, за да стартирате тристранния конферентен разговор.
- **Съвет**: Ако е включен режима Conference, тристранния конферентен разговор се установява автоматично ако втората слушалка вземе линията, когато се провежда външно обаждане.

# Изчакване на обаждането

Ако сте абонирани за услугата Изчакване на обаждането, слушалката ще издаде звуков сигнал, за да ви уведоми, че има второ входящо обаждане. Ако сте абонирани за услугата Идентификация на звънящия, името или номера втория звънящ също ще се изобрази. Повече информация за тази услуга може да получите от вашия мрежов оператор.

За да отговорите на второто позвъняване натиснете 🗲 + 2 (може да се различава в

зависимост от вашата мрежа).

## Идентификация на позвъняването

Това е специална услуга за която може да се абонирате при вашия мрежов оператор. Ако сте абонирани за услугата и в случай, че самоличността на звънящия не е скрита, когато телефона звънне на екрана ще се появи номера или името на този, който ви търси, за да прецените вие дали да отговорите на позвъняването или не. Повече информация за тази услуга може да получите от вашия мрежов оператор.

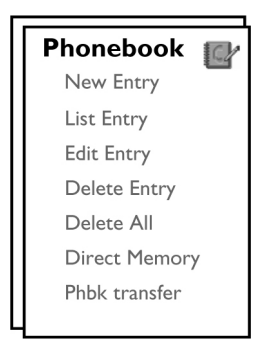

Вашият CD 530 може да съхранява до 50 позиции в телефонния указател, в това число 9 позиции за директен достъп (1 до 9).

Всяка позиция в телефонния указател може да има максимум 24 цифри за телефонния номер и 12 символа за името.

# Достъп до телефонния указател

| 1. | Натиснете 💭 в стендбай режим или натиснете MENU –, превъртете до Phonebook |
|----|----------------------------------------------------------------------------|
|    | и натиснете SELECT , превъртете , б до List Entry и натиснете SELECT .     |
| 2. | Позициите в телефонния указател ще се изредят в азбучен ред.               |
| 3. | За да прегледате телефонния указател натиснете 🛱.                          |
| За | да видите детайли за позиция в указателя натиснете VIEW —                  |
| За | да наберете номер от телефонния указател изберете позицията 🛔 и натиснете  |
|    | R                                                                          |
|    |                                                                            |

Съвет: Вместо да превъртате , за да разглеждате телефонния указател, натиснете цифровия бутон отговарящ на първата буква от позицията, която желаете да откриете. Например като натиснете 2, ще видите позициите започващи с А. Като натиснете отново 2, ще видите позициите започващи с В и т.н.

# Запазване на контакт в телефонния указател

 Натиснете В стендбай режим или натиснете MENU —, превъртете Д до Phonebook и натиснете SELECT —, натиснете SELECT —, за да влезете в New Entry.
 Въведете името на контакта (максимум 12 символа) и натиснете OK —.
 Въведете номера (максимум 24 цифри) и натиснете OK —.
 Въведете номера на SMS кутията и натиснете OK —.
 Въведете номера на SMS кутията и натиснете OK —.
 Превъртете Д , за да изберете група (<No Group>, <Group A>, <Group B>, <Group C>) и натиснете SELECT — за потвърждение.

Чува се дълъг тон за потвърждение.

- Може да включите отделните контакти в различни групи по ваш избор. Например Group A съдържа телефонните номера на всичките ви колеги. Може да зададете специфична мелодия на тази група ( виж "Мелодия на група"). Ако сте абонирани за услугата Идентификация на позвъняването при вашия мрежов оператор, всеки път като ви звъни някой от тази група ще чувате мелодията, зададена за тази група.
- **Съвет**: Може да запазите до 50 позиции в телефонния секретар. Не може да запаметите нова позиция, когато телефонния секретар е пълен. В този случай трябва да изтриете позиция, за да направите място за нови контакти.

## Редактиране на позиция в телефонния секретар

| 1. | Натиснете MENU —, превъртете , до Phonebook и натиснете SELECT —,             |
|----|-------------------------------------------------------------------------------|
|    | превъртете 🚑 до Edit Entry и натиснете SELECT 🥌                               |
| 2. | Превъртете 🕌 до позицията, която желаете да редактирате и натиснете SELECT    |
|    |                                                                               |
| 3. | Натиснете CLEAR, за да изтриете буквите една по една, редактирайте името и    |
|    | натиснете ОК —                                                                |
| 4. | Натиснете CLEAR —, за да изтриете цифрите една по една, редактирайте номера и |
|    | натиснете ОК                                                                  |
| 5. | Въведете номера за SMS кутията и натиснете <b>ОК 🦳 🦳</b> (само за UK).        |

6. Превъртете 🛱 до група (**<No Group>, <Group A>, <Group B>, <Group C>**) и натиснете

ок – за потвърждение.

Чува се дълъг тон за потвърждение.

## Изтриване на позиция в телефонния указател

Натиснете MENU , превъртете , превъртете , превъртете , превъртете , превъртете , до Delete Entry и натиснете SELECT .

Превъртете до позицията, която желаете да изтриете и натиснете SELECT
 Чува се дълъг тон за потвърждение.

# Изтриване на всички позиции в телефонния указател

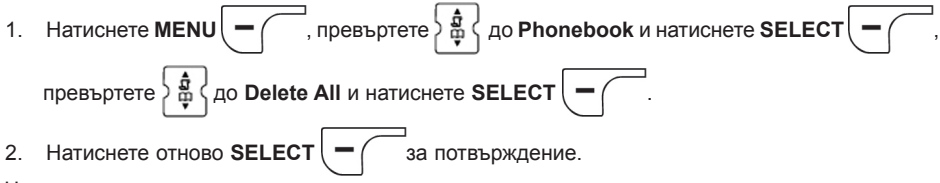

Чува се дълъг тон за потвърждение.

## Запазване в паметта за директен достъп

Може да запазите до 9 позиции за директен достъп (бутони **1** до **9**). Като натиснете подълго някой от тези бутони в стендбай режим, запаметеният телефонен номер ще се набере автоматично.

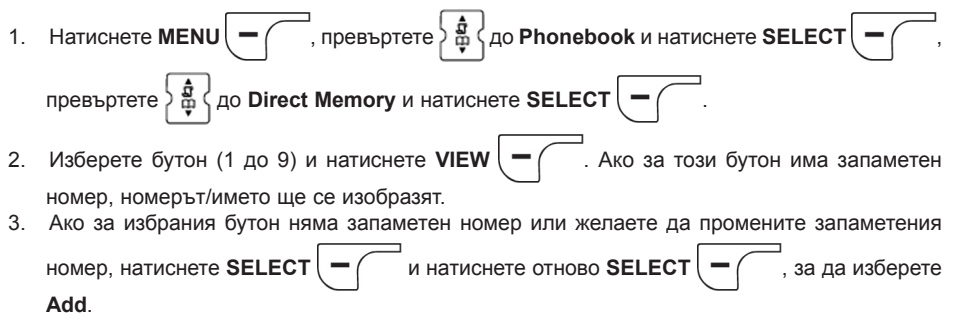

4. Натиснете ОК \_\_\_\_\_, за да изобразите списъка на телефонния указател и превъртете

🕻 🕻 до позицията, която желаете да запаметите в паметта за директен достъп.

5. За потвърждение натиснете ОК –

Чува се дълъг тон за потвърждение.

# Изтриване на позиция от паметта за директен достъп

| 1. | Натиснете MENU , превъртете , до Phonebook и натиснете SELECT , |
|----|-----------------------------------------------------------------|
|    | превъртете 🚑 до Direct Memory и натиснете SELECT —.             |
| 2. | Изберете бутон (1 до 9) и натиснете VIEW                        |
| 3. | Натиснете MENU — и превъртете 🚑 до Delete.                      |
| 4. | Натиснете ОК — за потвърждение.                                 |

Чува се дълъг тон за потвърждение.

## Прехвърляне на телефонния указател

Тази функция ви позволява да прехвърлите телефонния указател от една слушалка в друга, когато имате поне 2 регистрирани към базовата станция слушалки.

- Натиснете MENU , превъртете Д до Phonebook и натиснете SELECT , превъртете Д до Phbk transfer и натиснете SELECT .

3. За потвърждение натиснете SELECT (

- 4. На избраната слушалка ще се появи съобщение Transfer from Handset X.
- 5. За да приемете прехвърлянето от телефонния указател, натиснете SELECT

на

избраната слушалка; за да отхвърлите прехвърлянето, натиснете CANCEL

6. При успешно завършване на прехвърлянето ще се появи съобщението Transferred!

# РЕГИСТЪР С ПОЗВЪНЯВАНИЯ

Регистърът с позвънявания може да съдържа до 50 позиции. Ако сте абонирани за услугата Идентификация на позвъняването и в случай, че самоличността на звънящия не е скрита, на екрана ще се появи номера (или името) на този, който ви е търсил, заедно с датата и часа на обаждането (ако се предоставят от мрежата). Обажданията (пропуснати и приети) се изобразяват в хронологичен ред, като най-новото е в горната част на списъка. Когато регистъра с позвънявания е празен, на екрана се появява List Empty.

## Извикване на регистъра с позвънявания

1. В стендбай режим натиснете 🚔, натиснете SELECT [-, за да влезете в Call log и превъртете 🙀, за да видите позициите. Запаметяване на позиция от регистъра с позвънявания в телефонния указател 1. В стендбай режим натиснете 🚔, натиснете SELECT ( - , за да влезете в Call log и превъртете 👌 🚆 🕻, за да изберете позиция. 2. Натиснете SELECT — и натиснете отново SELECT —, за да изберете Copy to Phbk 3. Въведете име и натиснете ОК – 4. Ако е необходимо редактирайте номера и натиснете ОК -5. Въведете номера на SMS кутията и натиснете **ОК** – (само за UK). натиснете SELECT ( - С за потвърждение. Чува се дълъг тон за потвърждение. Изтриване на позиция от регистъра с

## позвънявания

## Изтриване на целия регистър с позвънявания 1. В стендбай режим натиснете **С**, натиснете **SELECT** (-, за да влезете в **Call log**. — и превъртете 👌 🏯 🕻 на Delete All, и натиснете SELECT 2. Hatuchete SELECT - ( Натиснете отново SELECT за потвърждение. 3. Чува се дълъг тон за потвърждение. Извикване на списъка за повторно позвъняване и превъртете 🎽 🛱 🕻, за да видите позициите. 1. В стендбай режим натиснете Преглеждане на детайли за позиция от списъка за повторно позвъняване 1. В стендбай режим натиснете ) — ) и превъртете 🎖 🏭 🤇 за да изберете позиция. и натиснете отново SELECT 2. Hatuchete SELECT , за да изберете View. Запаметяване на позиция от списъка за повторно позвъняване в телефонния указател ) —) и превъртете 🎖 🋱 🤇 за да изберете позиция. В стендбай режим натиснете 1. , превъртете 👌 🛱 🕻 до Copy to Phbk и натиснете SELECT 2. Hatuchete SELECT Въведете име и натиснете ОК 3. 4. Ако е необходимо редактирайте номера и натиснете ОК Въведете номера на SMS кутията и натиснете **ОК** -(само за UK). 5. 6. Превъртете 👌 🛱 🕻, за да изберете група (**<No Group>, <Group A>, <Group B>, <Group C>)** и натиснете SELECT за потвърждение. Чува се дълъг тон за потвърждение.

# Изтриване на позиция от списъка за повторно позвъняване

В стендбай режим натиснете и превъртете , за да изберете позиция.
 Натиснете SELECT и превъртете , на Delete и натиснете SELECT .

Чува се дълъг тон за потвърждение.

# Изтриване на целия списък за повторно позвъняване

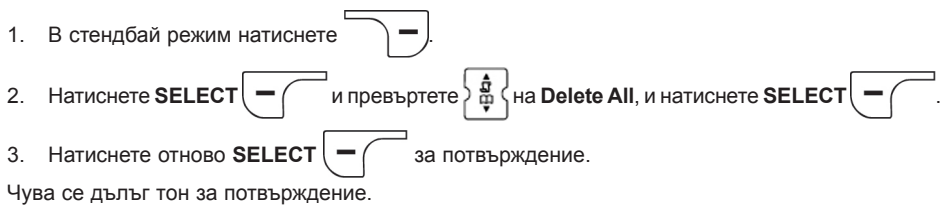

SMS

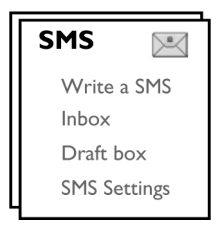

SMS означава Услуга за Кратки Съобщения. За да се възползвате от тази услуга трябва да сте абонирани при вашия оператор за услугата Идентифициране на позвъняването, заедно с SMS услугата. SMS съобщения може да се разменят с телефон (мобилен или съвместим фиксиран), в случай, че приемащия също е абониран за услугите SMS и Идентификация на позвъняването.

Фабричните настройки на вашия CD 530 отговарят на главния национален оператор. Ако желаете да изпращате или приемате SMS съобщения през друг оператор, трябва да изпратите съответните номера (виж стр. 32).

Може да създадете до 10 SMS кутии (0-9) и да защитите всяка кутия с парола (само за UK). Вашият CD 530 може да съхранява до 50 SMS съобщения (40 в Inbox, 10 в Draft box), споделени във всички SMS кутии. Максималната дължина на всяко съобщение е 160 символа. За да изпращате и получавате SMS съобщения ви е нужна поне една SMS кутия.

# Писане и изпращане на нов SMS

- Натиснете MENU , натиснете SELECT за да влезете в SMS, натиснете отново SELECT , за да влезете в Write a SMS.
  Превъртете на желаната кутия (от 0 до 9) и натиснете SELECT , за да въведете
- Превъртете на желаната кутия (от 0 до 9) и натиснете SELECT , за да въведете парола (само за UK).
- 3. Въведете паролата (ако е необходима) и натиснете ОК -

#### Бутон

# â

#### Действие

Натиснете, за да преместите курсора наляво с 1 позиция. Натиснете и задръжте, за да прескочите на първата цифра/символ.

#### Бутон

| ٢ |   | T |   |  |
|---|---|---|---|--|
| L | - | Ļ | - |  |
|   | ٦ |   | 7 |  |

#### Действие

Натиснете, за да преместите курсора надясно с 1 позиция. Натиснете и задръжте, за да прескочите на последната цифра/символ.

#### Бутон

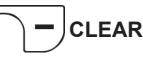

#### Действие

Натиснете, за да изтриете предишния символ/цифра. Натиснете, за да се върнете в предишното меню ако няма символи/цифри на екрана. Натиснете по-дълго, за да изтриете всички символи/цифри.

4. Въведете текста и натиснете ОК – (

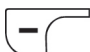

#### Може да въведете до 160 символа в един SMS.

Ако получите обаждане докато пишете SMS, писането ще бъде прекъснато. Вашият SMS ще бъде запазен в Draft box. За да го извадите, отидете на Draft Box в SMS менюто.

5. Въведете телефонния номер на който желаете да пишете и натиснете ОК (-

натиснете РНВК — , за да прегледате телефонния указател и изберете номер, натиснете SELECT — и натиснете ОК — .

. Или

6. Въведете номер на пощенска кутия (0-9) и натиснете **ОК — С** (само за UK).

7. Натиснете SELECT – , за да изпратите съобщението и превъртете 🛓 🛱 🖞 до Save as

Draft, за да запазите съобщението в папка Draft box и натиснете SELECT \_\_\_\_\_ за

потвърждение.

- 8. Ако изберете **Send**, съобщението ще се изпрати незабавно. Ако съобщението е изпратено успешно ще се появи SMS Sent!.
- Ако съобщението не може да се изпрати успешно, на екрана ще се появи SMS not Sent! и съобщението ще се запази в папка Draft box.
- **Внимание**! Когато съставяте вашия SMS, ако не бъде натиснат бутон в рамките на 60 секунди, слушалката ще се върне в стендбай режим. Редактираното съобщение ще се запамети автоматично в папка Draft box.

## Входяща кутия

Съобщенията във входящата кутия се изобразяват според часа на приемане, като найновите съобщения се изобразяват първи. Входящата кутия може да съдържа до 40 съобщения (разпределени между кутия 0 и 9).

Всеки път като получите SMS ще бъдете предупредени със сигнал, а на екрана ще се появи броя на получените нови съобщения. Ако е включен LED индикатора, той ще мига докато четете SMS.

**Внимание**! Когато кутията за съобщения е пълна, няма да може да получавате нови съобщения. В този случай, за да получите ново съобщения трябва да изтриете някое от старите.

## Разглеждане на съобщения от входящата кутия

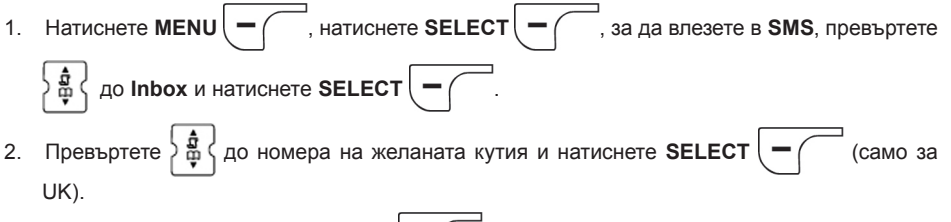

- 3. Въведете паролата и натиснете **ОК** (Парола не е необходима за кутия 9).
- 4. Прегледайте списъка с SMS съобщения и изберете съобщението, което желаете да прочетете. Списъкът със съобщения ще съдържа телефонния номер на изпращача или съответното име (ако телефонния номер съвпада с позиция от телефонния указател).
- 5. За да видите съдържанието на съобщението, натиснете VIEW (-

Съвет: Докато четете SMS съобщение, натиснете 🛔 , за да превъртите на следващия или предишен ред. В края на съобщението се изобразяват телефонния номер на изпращача, датата и часа. 6. Когато разглеждате съобщение може да натиснете **MENU** (

за да получите достъп

до следните опции:

| 11           |                                                         |
|--------------|---------------------------------------------------------|
| Reply        | Изпращане на отговор на изпращача на съобщението.       |
| Edit         | Насочване на съобщението към друг получател.            |
| Copy to Phbk | Запаметяване номера на изпращача в телефонния указател. |
| Delete       | Изтриване на избраното съобщение.                       |
| Delete All   | Изтриване на всички съобщения във входящата кутия.      |
|              |                                                         |

7. За да се върнете към SMS менюто натиснете

EXIT

Натиснете ( 🗷 🔄 докато разглеждате съдържанието на съобщението/номера на

изпращача/датата/часа, за да излезете от функцията SMS и наберете телефонния номер на изпращача.

За да се върнете към списъка със съобщения натиснете \_

## Отговаряне на съобщение

- 1. Когато разглеждате съдържанието на съобщението натиснете **MENU**, за да изобразите опциите в менюто Inbox.
- 2. Превъртете 2 до **Reply** и натиснете **SELECT**, за да започнете редактиране.
- 3. След редактиране, натиснете ОК , за да потвърдите съобщението.
- 4. Прочетете стъпки 5 до 7 в "Писане и изпращане на нов SMS" на страница хх, за да изпратите съобщението или изберете Save as Draft, за да запазите съобщението в Draft box.

## Препращане на съобщение

- 1. Когато разглеждате съдържанието на съобщението натиснете **MENU**, за да изобразите опциите в менюто Inbox.
- 2. Превъртете 2 до Edit и натиснете SELECT —, за да започнете редактиране.
- 3. След редактиране, натиснете **ОК** ( , за да потвърдите съобщението.
- 4. Прочетете стъпки 5 до 7 в "Писане и изпращане на нов SMS" на страница 26, за да изпратите съобщението или изберете Save as Draft, за да запазите съобщението в Draft box.

## Запазване номера на изпращача в телефонния указател

- Когато разглеждате съдържанието на съобщението натиснете MENU , за да изобразите опциите в менюто Inbox.
- 2. Превъртете 2 до Copy to Phbk и натиснете SELECT , за да въведете име за този нов контакт.
- 3. Въведете името и натиснете ОК , за да промените номера.
- 4. За да потвърдите номера натиснете отново ОК –
- 5. Въведете номера на SMS кутията и натиснете OK (- (само за UK).
- Превъртете , за да изберете група към която желаете да присвоите този контакт и натиснете SELECT за потвърждение.

Чува се дълъг тон за потвърждение, а на екрана се връща съдържанието на съобщението.

## Изтриване на съобщение

- 1. Когато разглеждате съдържанието на съобщението натиснете **MENU**, за да изобразите опциите в менюто Inbox.
- 2. Превъртете 🛓 до Delete и натиснете SELECT —, за да потвърдите изтриването.

## Изтриване на всички съобщения

- Когато разглеждате съдържанието на съобщението натиснете MENU , за да изобразите опциите в менюто Inbox.
- 2. Превъртете 2 do Delete All и натиснете SELECT —
- 3. Натиснете отново SELECT (-, за да потвърдите изтриването

# Кутия Draft

Освен SMS съобщенията запаметени като чернови, всички съобщения, които не са изпратени успешно ще бъдат запаметени автоматично в кутия Draft. Тази кутия може да съдържа до 10 съобщения.

## Преглеждане на съобщенията от кутия Draft

1. Натиснете MENU натиснете SELECT за да влезете в SMS, превъртете до Draft box и натиснете SELECT 2. Превъртете до номера на желаната кутия и натиснете SELECT (само за UK). (Парола не е необходима за кутия 9). 3. Въведете паролата и натиснете ОК 4. Прегледайте списъка с SMS съобщения и изберете съобщението, което желаете да прочетете. За да видите съдържанието на съобщението, натиснете VIEW 5. 6. Когато разглеждате съобщение може да натиснете MENU за да получите достъп до следните опции: Send Изпращане на съобщението незабавно. Edit Редактиране на съобщението и изпращането му или запазване като чернова. Delete Изтриване на избраното съобщение. Изтриване на всички съобщения в кутията Draft. Delete All

## Изпращане на съобщение от кутията Draft

- 1. Когато разглеждате съдържанието на съобщението натиснете **MENU**, за да изобразите опциите в менюто **Draft box**.
- 2. Натиснете SELECT ( , за да изпратите съобщение.
- 3. Натиснете отново SELECT —, за да потвърдите или превъртете 🛓 🋔 до Save as

Draft, за да запаметите съобщението в Draft box и натиснете SELECT

4. Ако изберете Send, съобщението ще се изпрати веднага. Ако съобщението е изпратено успешно ще се появи SMS Sent!

## Редактиране на съобщение от кутията Draft

- 1. Когато разглеждате съдържанието на съобщението натиснете **MENU**, за да изобразите опциите в менюто **Draft box**.
- 2. Превъртете 2 до Edit и натиснете SELECT —, за да започнете редактиране.
- 3. След редактиране, натиснете ОК (-, за да потвърдите съобщението.
- 4. Прочетете стъпки 5 до 7 в "Писане и изпращане на нов SMS" на страница 26, за да изпратите съобщението или изберете Save as Draft, за да запазите съобщението в Draft box.

## Изтриване на съобщение от кутията Draft

- 1. Когато разглеждате съдържанието на съобщението натиснете **MENU**, за да изобразите опциите в менюто **Draft box**.
- 2. Превъртете 🗧 🛱 🕻 до Delete и натиснете SELECT ( С, за да потвърдите изтриването.

## Изтриване на всички съобщения от кутията Draft

- 1. Когато разглеждате съдържанието на съобщението натиснете **MENU**, за да изобразите опциите в менюто Draft box.
- 2. Превъртете 🛓 🛔 до Delete All и натиснете SELECT 🗕
- 3. Натиснете отново **SELECT** , за да потвърдите изтриването.

## SMS настройки

Това меню ви позволява да нагласите сървъра за изпращане и приемане на SMS съобщения. Вашият CD 530 може да приема съобщения от 3 центъра за услуги.

Всеки център за услуги се състои от 2 номера:

- Входящ номер
- Изходящ номер

Максималната дължина на входящи/изходящ номер е 24 цифри.

Входящите и изходящи номера на вашия CD 530 са нагласени да функционират с мрежата във вашата държава. Ние ви съветваме да не променяте тези настройки. Повече информация в случай на проблеми може да получите от вашия мрежов оператор.

## Приемане на SMS

Вашият CD 530 може да приема SMS съобщения от друг телефон ако сте абонирани за услугите SMS и Идентификация на позвъняването при вашия мрежов оператор. Фабрично приемане на SMS е включено, за да може да получавате съобщение.

#### За да вкл./изкл. приемането на SMS съобщения

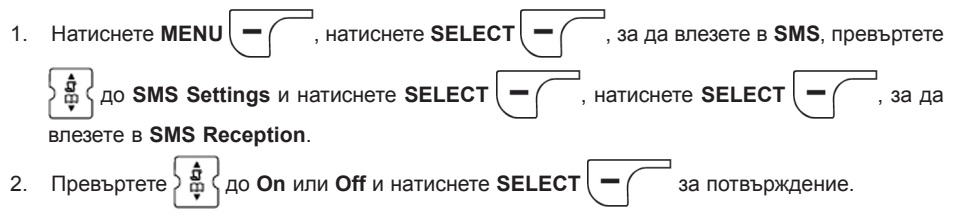

Дори ако приемането на SMS-и е изключено, вие може да пращате съобщение.

## Нагласяване на изходящ номер

Входящите и изходящи номера на вашия CD 530 са нагласени да функционират с мрежата във вашата държава. Ние ви съветваме да не променяте тези настройки. Повече информация в случай на проблеми може да получите от вашия мрежов оператор.

Натиснете MENU , натиснете SELECT , за да влезете в SMS, превъртете
 do SMS Settings и натиснете SELECT , превъртете do SMS Center 1, SMS Center 2, SMS Center 3 и натиснете SELECT .
 Натиснете SELECT , за да влезете в Outgoing Nr.
 Въведете номера и натиснете OK за потвърждение. Чува се тон за потвърждение.

Максималната дължина на изходящия номер е 24 цифри.

## Задаване на входящ номер

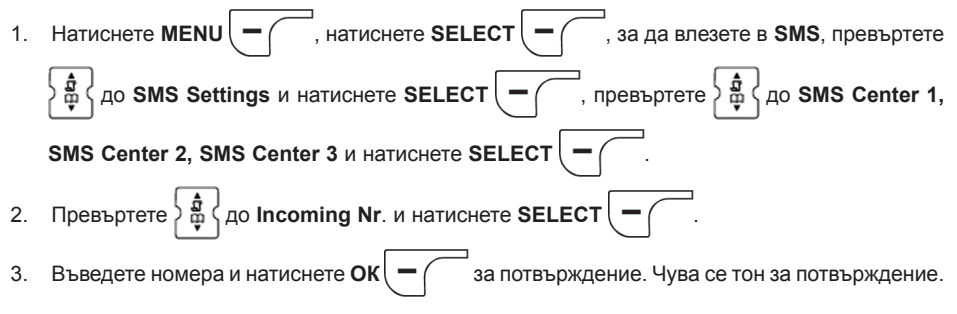

Максималната дължина на входящия номер е 24 цифри.

## SMS център по подразбиране

Номера по подразбиране на SMS центъра е 1.

#### За да зададете SMS център

### Първо позвъняване

Когато тази функция е изключена, първото позвъняване няма да звучи. Това е особено полезно в държави, къдетоидентификацията на звънящия се изпраща след първото позвъняване. Това означава, че телефоните в къщата няма да звънят, когато пристигне съобщение.

#### Нагласяване на първо позвъняване

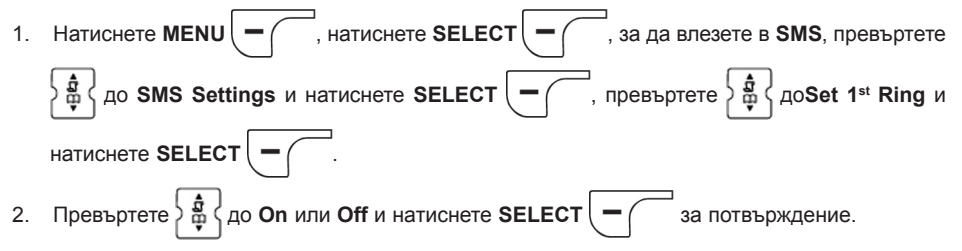

# ЧАСОВНИК & АЛАРМА

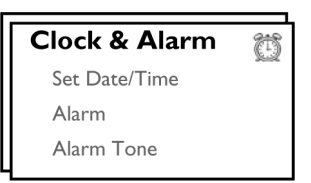

## Нагласяване на датата и часа

- 1. Натиснете MENU , превъртете , до Clock&Alarm и натиснете SELECT , натиснете SELECT , отново, за да влезете в Set Date/Time.
- 2. Въведете текущия час (HH:MM) и текущата дата (DD/MM/YY) и натиснете SELECT –

Въведете датата във формат Ден/Месец/Година, а часа в 24 часов формат.

- 3. Чува се тон за потвърждение, а на екрана се връща менюто за Часовник& Аларма.
- След като нагласите датата и часа, ще трябва да ги сверявате отново, когато се извадят батериите или има отпадане на захранването.

# Нагласяване на Алармата

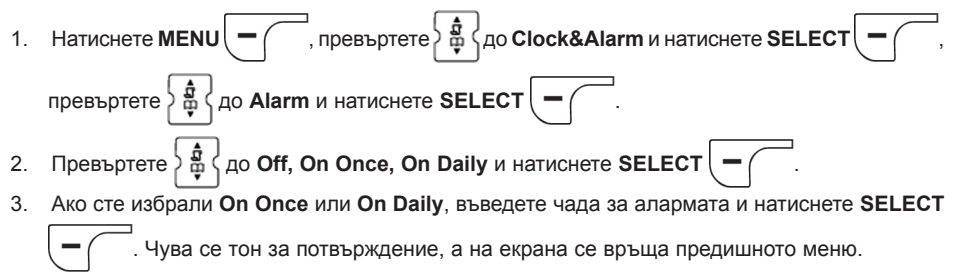

Тона за аларма и иконата ще се чуват/мигат само 1 минута, в нагласения час. За да заглушите тона за аларма просто натиснете произволен бутон на слушалката.

# Тон на алармата

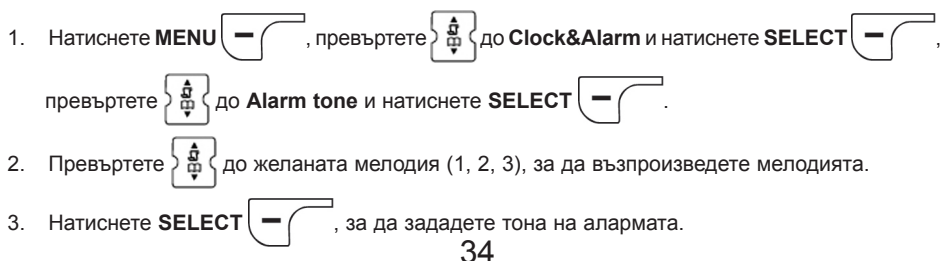

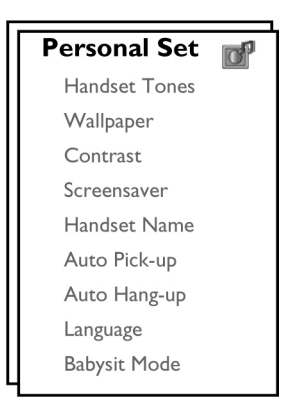

# Звуци на слушалката

### Сила на звънене

Има 5 нива на звънене (Тихо, Средно, Високо, Прогресивно). Фабрично зададеното ниво е Средно.

#### Задаване сила на звънене

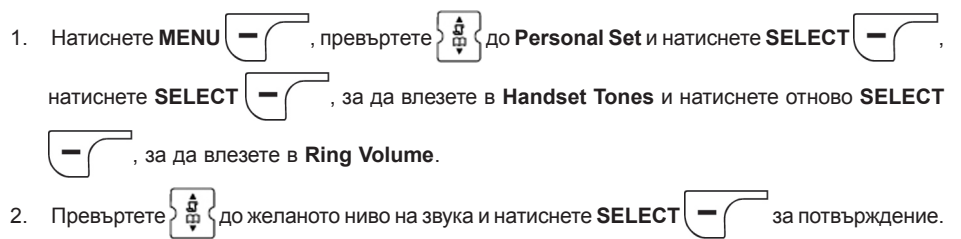

Чува се тон за потвърждение, а на екрана се връща предишното меню.

Когато е избрано Silence, на екрана се появява иконата.

**Внимание**: Когато слушалката звъни по времена входящо обаждане, не я дръжте твърде близо до ухото си, защото силното звънене може да увреди слуха ви.

## Мелодия на звънене

| 1. | Натиснете MENU , превъртете do Personal Set и натиснете SELECT , |
|----|------------------------------------------------------------------|
|    | натиснете SELECT, за да влезете в Handset Tones, превъртете      |
|    | Melody и натиснете SELECT                                        |

- до желаната мелодия, за да я възпроизведете. 2. Превъртете 2
- 3. Hatuchete SELECT , за да зададете мелодията. Чува се тон за потвърждение, а на екрана се връща предишното меню.

## Групова мелодия

За да се възползвате от тази функция трябва да сте абонирани за услугата Идентификация на позвъняването.

Това меню ви позволява да изберете и зададете мелодии, които да се възпроизведат, когато има външно входящо обаждане от контакт, чието име е запазено в телефонния указател като част от група. За всяка група може да зададете 1 мелодия.

Може да организирате контактите си в три групи (А, В, С). На всяка група може да се зададе уникална мелодия.

#### За да зададете мелодия на група

| 1. | Натиснете MENU, превъртете do Personal Set и натиснете SELECT,                  |
|----|---------------------------------------------------------------------------------|
|    | натиснете SELECT, за да влезете в Handset Tones, превъртете 🙀 до Group          |
|    | Melody и натиснете SELECT                                                       |
| 4. | Превъртете 📲 до групата на която желаете да зададете мелодия и натиснете SELECT |
|    |                                                                                 |
| 3. | Превъртете 📲 до желаната мелодия, за да я възпроизведете.                       |

. , за да зададете мелодията. Чува се тон за потвърждение, а 4. Натиснете SELECT

на екрана се връща предишното меню.

## Звук при натискане на бутон

Когато бъде натиснат бутон се чува звук. Може да вкл./изкл. този звук. Фабрично звука при натискане на бутон е включен.

#### За да вкл./изкл. звука на бутоните

, превъртете کے 🛱 🕻 до Personal Set и натиснете SELECT 1. Натиснете МЕЛU , за да влезете в **Handset Tones**, превъртете натиснете SELECT до **Кеу Веер** и натиснете SELECT Превъртете 🕽 🖁 на On или Off и натиснете SELECT 2. за потвърждение. Чува се

тон за потвърждение, а на екрана се връща предишното меню.

## SMS тон

Когато получите нов SMS се чува тон. Може да вкл./изкл. този звук. Фабрично SMS тона е включен.

#### За да вкл./изкл. SMS тона

| 1. | Натиснете MENU , превъртете do Personal Set и натиснете SELECT ,         |
|----|--------------------------------------------------------------------------|
|    | натиснете SELECT —, за да влезете в Handset Tones, превъртете            |
|    | Топе и натиснете SELECT —                                                |
| 2. | Превъртете 🕌 на On или Off и натиснете SELECT 🗖 за потвърждение. Чува се |
|    | тон за потвърждение, а на екрана се връща предишното меню                |

## Фон на екрана

Тази функция ви позволява да изберете фон, който да се изобразява в стендбай режим. Фабрично вашият телефон има инсталирани 4 фона. На стр. 14 може да разберете за фабричния фон.

## Задаване на фон

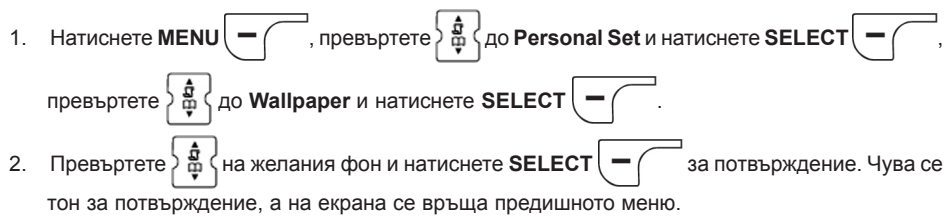

# Ниво на контраста

Има 3 нива на контраста ма екрана (Ниво 1, 2, 3). Фабрично нивото на контраста е зададено на 2.

#### За да зададете ниво на контраста

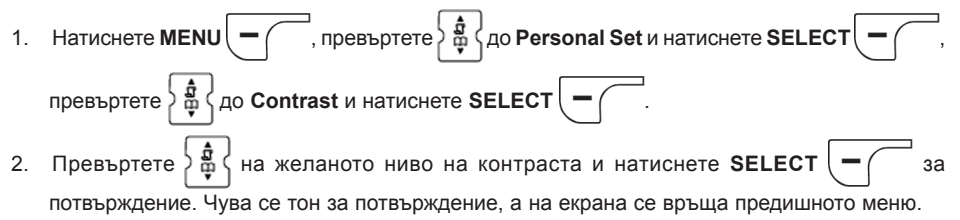

# Screensaver

Тази функция се активира автоматично след 1 минута в стендбай режим.

#### За да зададете screensaver

Натиснете MENU , превъртете , превъртете , превъртете , превъртете , превъртете , до Screensaver и натиснете SELECT .
 Превъртете , на On или Off и натиснете OK , за потвърждение. Чува се тон за потвърждение, а на екрана се връща предишното меню.

## Име на слушалка

Може да зададете име на слушалката, което да се изобразява в стендбай режим. Фабричното име на слушалката е PHILIPS.

#### Преименуване на слушалка

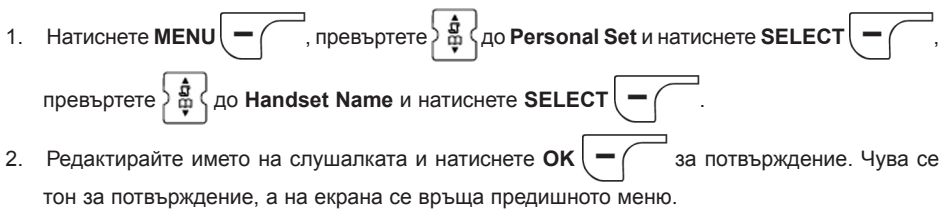

Максималната дължина на името на слушалката е 12 символа, а фабричното име е PHILIPS.

# Автоматично отговаряне

Тази функция ви позволява да отговорите автоматично на обаждане, като вдигнете слушалката от базовата станция. Фабрично тази функция е изключена.

#### За да зададете автоматично отговаряне

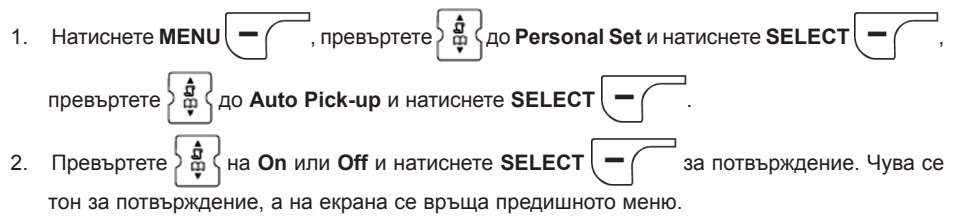

## Автоматично затваряне

Тази функция ви позволява да прекъснете автоматично обаждане, като поставите слушалката на базовата станция. Фабрично тази функция е изключена.

#### За да зададете автоматично затваряне

Натиснете MENU , превъртете , превъртете , превъртете , превъртете , превъртете , до Auto Hang-up и натиснете SELECT .
 Превъртете , на Оп или Off и натиснете SELECT , за потвърждение. Чува се тои за дотра рудочио, а на окраща со връ ща продициото мощо.

тон за потвърждение, а на екрана се връща предишното меню.

# Език

Вашият CD 530 поддържа различни езици за менютата на екрана.

#### Промяна на език

Натиснете MENU , превъртете , превъртете , превъртете , превъртете , превъртете , до Language и натиснете SELECT .
 Превъртете , на желания език и натиснете SELECT , за потвърждение. Чува се тон за потвърждение, а на екрана се връща предишното меню.

## Режим детегледач

За да може да използват тази функция трябва да имате регистрирани поне 2 слушалки към базовата станция. (виж "Регистриране на допълнителни слушалки").

Тази функция ви позволява да следите например бебешката стая. Поставете слушалка в стаята, която ще следите. Ако нивото на звука около микрофона на слушалката надвиши определено ниво, слушалката ще позвъни автоматично на друга слушалка, регистрирана към същата базова станция.

За да използвате тази функция трябва да я активирате (например на слушалка 1) и да въведете номера на слушалката, която ще се избере (например 2) ако има шумове в стаята, която се следи. Поставете слушалката, която е в режим детегледач (например 1) в стаята за следене. Ако слушалката разпознае ниво на звука над определен праг, тя ще инициира автоматично вътрешно обаждане към определена слушалка (например слушалка 2).

#### Включване на режим детегледач

- 1. Натиснете MENU , превъртете do Personal Set и натиснете SELECT , превъртете do Babysit mode и натиснете SELECT .
- 2. Въведете номера на слушалката на която желаете да се обадите и натиснете ОК

В режим детегледач всички бутони са изключени с изключение на . Когато тази функция е включена на екрана се изобразява Babysit mode и слушалката не може да извършва или приема обаждания.

#### Изключване на режима детегледач

1. Натиснете —, изберете Off и натиснете OK —

# **ДРУГИ НАСТРОЙКИ**

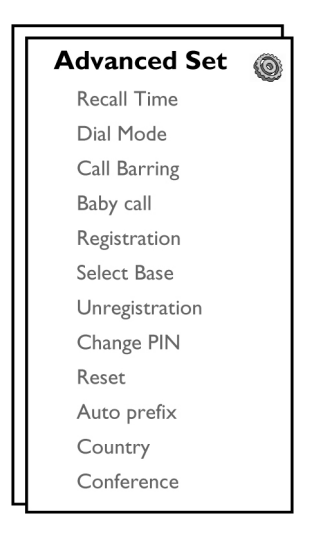

## Време на закъснение

Recall time е закъснението с което ще изключите линията след като натиснете бутона. Това време може да е кратко, средно или дълго.

Фабрично вашия CD 530 е нагласен на най-добрата настройка за вашата държава и няма нужда я променяте.

#### Задаване на време на закъснение

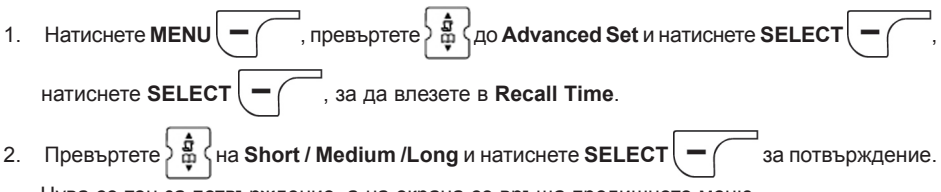

Чува се тон за потвърждение, а на екрана се връща предишното меню.

Тази услуга е полезна, когато използвате услуги на оператора. Използването на някои

Ŀ

услуги, които се избират с 🛛

+ 11. 1 прехвърляне...) зависят от тази стойност. Повече детайли може да получите при вашия мрежов оператор.

æ

R

+ 3] (изчакване.

+ 21 1

## Режим на избиране

Фабрично вашия CD 530 е нагласен на най-добрата настройка за вашата държава и няма нужда я променяте.

Има два режима на избиране: тонално и импулсно

#### Задаване режим на избиране

🖁 🖁 до Advanced Set и натиснете SELE 1. Натиснете MEN , превъртете ) до Dial Mode и натиснете SELECT превъртете ζ на Tone или Pulse и натиснете SELECT 2. Превъртете ) за потвърждение. Чува

се тон за потвърждение, а на екрана се връща предишното меню.

## Забрана на позвъняване

Тази функция ви позволява да ограничите някои слушалки да избират телефонен номер, започващ с определени цифри. Може да зададете 4 забранени номера, всеки от които съдържа до 4 цифри.

Ако сте променили главния PIN код и той не е фабричния 0000, преди да вкл./изкл. забраната на позвъняване трябва да въведете главния PIN код и или да промените номера за забрана.

#### Вкл./изкл. на режима за забрана на позвъняване

, превъртете 🎖 🖁 🖁 до Advanced Set и натиснете SELECT 1. Натиснете MENU до Call Barring и натиснете SELECT превъртете Въведете главния PIN код и натиснете OK 2. за потвърждение. 3. Натиснете SELECT за да влезете в Barring Mode.  $\langle$  на On или Off и натиснете SELECT 4. Превъртете 🕽 за потвърждение. Чува се

тон за потвърждение, а на екрана се връща предишното меню.

#### Промяна на номера за забрана

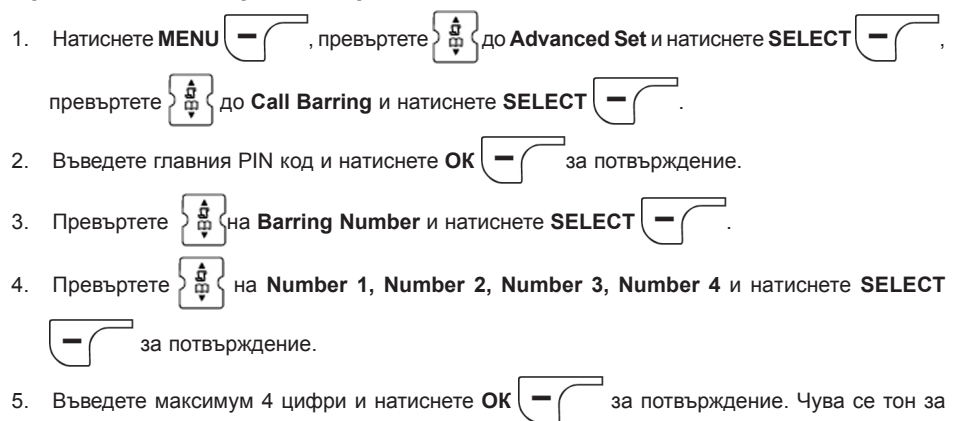

потвърждение, а на екрана се връща предишното меню.

Ако се избере забранен номер, обаждането няма да се извърши. В този случай телефонът издава сигнал за грешка и се връща в стендбай режим.

## Бебешко позвъняване

Когато е включена тази функция ви позволява да изберете номер като натиснете бутон на слушалката. Тази функция е много полезна за избиране на аварийни услуги.

Може да въведете номер за бебешко позвъняване до 24 цифри.

Ако сте променили главния PIN код и той не е фабричния 0000, преди да вкл./изкл. бебешкото позвъняване трябва да въведете главния PIN код и или да промените номера за бебешко позвъняване.

#### Включване на режима бебешко позвъняване

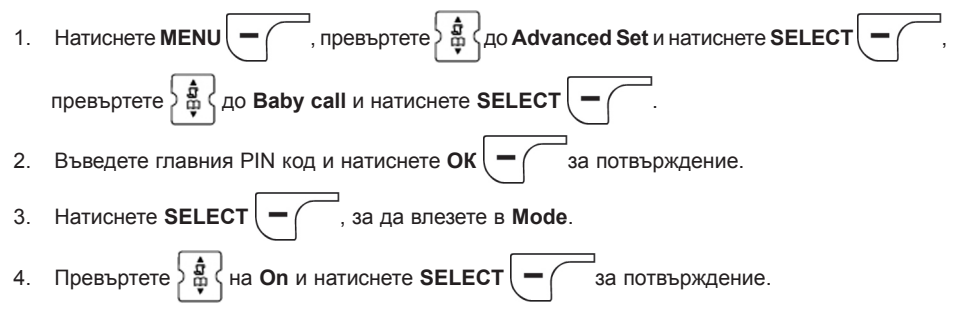

Когато е включен Моde, но не е въведен номер за бебешко позвъняване, ще бъдете подканени да въведете такъв номер.

5. Въведете номер за бебешко позвъняване и натиснете **ОК** за потвърждение. Чува се тон за потвърждение, а на екрана се връща предишното меню.

#### Изключване на режима бебешко позвъняване

- 1. Натиснете по-дълго **MENU** (когато функцията е включена).
- 2. Превъртете 🛓 🛔 на Off и натиснете SELECT за потвърждение.

#### Промяна на номера за бебешко позвъняване

Натиснете MENU , превъртете , до Advanced Set и натиснете SELECT , превъртете , до Baby call и натиснете SELECT .
 Въведете главния PIN код и натиснете OK за потвърждение.
 Превъртете , на Number и натиснете SELECT .
 Появява се последния запаметен номер (ако има такъв).
 Въведете новия номер и натиснете OK за потвърждение. Чува се тон за потвърждение, а на екрана се връща предишното меню.

## Регистриране

Процедурите описани по-долу може да намерите във вашата слушалка на CD 530. Процедурите може да се различават според слушалките. В този случай се обърнете към производителя на допълнителната слушалка за регистриране.

Преди да използвате допълнителни слушалки трябва да ги регистрирате. Към една базова станция може да се регистрират до 5 слушалки.

Преди да регистрирате или дерегистрирате слушалка ви трябва главния PIN код. Фабрични код е 0000.

#### Регистриране на допълнителна слушалка

В стендбай режим натиснете и задръжте за 3 секунди бутона (•)) на базовата станция.

Чува се сигнал, за да разберете, че базовата станция е готова за регистриране. След това процедурата по регистрация трябва да се извърши в рамките на 1 минута.

- Базовата станция може да приема регистрация от една слушалка в рамките на 1 минута. Ако не бъде натиснат бутона в рамките на 10 секунди процедурата по регистрация се прекратява.
- В същото време натиснете MENU на слушалката, превъртете + на Аdvanced
  Set и натиснете SELECT , превъртете + на Registration и натиснете SELECT .
- 3. Въведете главния PIN код и натиснете OK , за да започне регистрацията.

4. Натиснете

за да изберете база за регистриране и ОК

за потвърждение.

Ако базовата станция бъде открита и кода е правилен, ще се появят неизползваните номера на слушалки. Вие може да изберете номер на слушалката като го въведете директно.

Ако кодът е грешен ще се появи Incorrect PIN и слушалката се връща с стендбай режим.

Чува се дълъг тон за потвърждение, за да покаже, че регистрацията е била успешна, а екрана се връща в стендбай режим.

# Избиране на базова станция

Една слушалка на CD 530 може да се регистрира към 4 различни базови станции на CD 530. Фабрично слушалката се регистрира към база 1. Ако изберете Any Base, слушалката се регистрира към най-близката база.

#### Ръчно избиране на базова станция

| 1. | Натиснете MENU , превъртете , превъртете , |
|----|----------------------------------------------------------------------------------------------------|
|    | превъртете 🚑 до Select Base и натиснете SELECT –                                                                                                    |
| 2. | Превъртете 🕌 на желаната базова станция и натиснете ОК — за потвърждение.                                                                                                    |

3. Слушалката ще започне да търси базовата станция. Ако избраната база бъде намерена се чува дълъг тон за потвърждение.

# Дерегистриране

#### За да дерегистрирате слушалка

- Натиснете MENU , превъртете , превъртете , превъртете , превъртете , превъртете , до Unregistration и натиснете SELECT .
  Въведете главния PIN код и натиснете OK .
- 3. Въведете номера на слушалката, която желаете да дерегистрирате.

Ако не натиснете бутон в рамките на 15 секунди, процедурата по дерегистриране ще се прекъсне и слушалката ще се върне в стендбай режим.

Издава се дълъг тон за потвърждение, за да покаже, че дерегистрацията е успешна, а на екрана се появява Unregistered.

# Промяна на главния PIN код

Главният PIN код се използва за нагласяване на забраната за обаждане/номера за бебешко позвъняване и за регистриране/дерегистриране на слушалки. Фабричният главен PIN код е 0000. Дължината на кода е 4 цифри. Този код се използва и за защита настройките на вашите слушалки. Вашата слушалка ще ви подкани да въведете кода, когато е необходимо.

Ако въведете грешен код ще се появи **Incorrect PIN**, а екрана ще се върне в стендбай режим. Ако вашият PIN код е 0000, стъпка 2 се пропуска.

Въведете новия РІN и натиснете ОК \_\_\_\_\_.
 Въведете отново новия РIN и натиснете ОК \_\_\_\_\_, за да потвърдите промяната. Издава

се тон за потвърждение, появява се съобщението New Pin Stored, а на екрана се връща предишното меню.

Ако главният PIN код е променен ще трябва да въведете главния код преди да променяте настройките на функциите Забрана за позвъняване и Бебешко позвъняване.

# Връщане към фабричните настройки

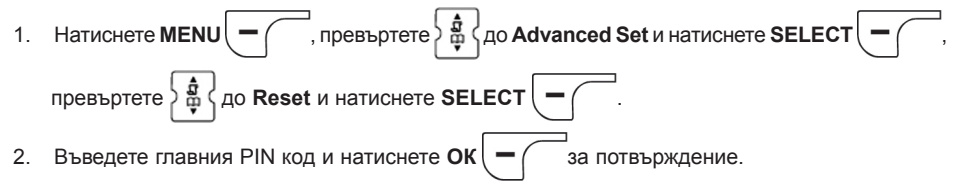

Ако вашият PIN код е 0000, стъпка 2 се пропуска.

3. Превъртете 3. Издава се тон за потвърждение, а устройството се нулира към фабричните си настройки.

След нулирането се появява режима WELCOME.

## Автоматичен код

Максималната дължина на автоматичния код е 5 цифри. След като зададете кода той ще се вкарва автоматично в началото на всеки избран номер.

#### Задаване на кода

1. Натиснете MENU —, превъртете Д do Advanced Set и натиснете SELECT —,

превъртете 🎖 🛱 🕻 до Auto prefix и натиснете SELECT ( - (

- 2. Появява се последния запаметен автоматичен код (ако има такъв).
- 3. Въведете номера и натиснете **SELECT** за потвърждение. Чува се тон за потвърждение, а на екрана се връща предишното меню.

# Избиране на държава

Наличието на това меню зависи от държавата ви. Може да изберете държава, различна от избраната в началния режим.

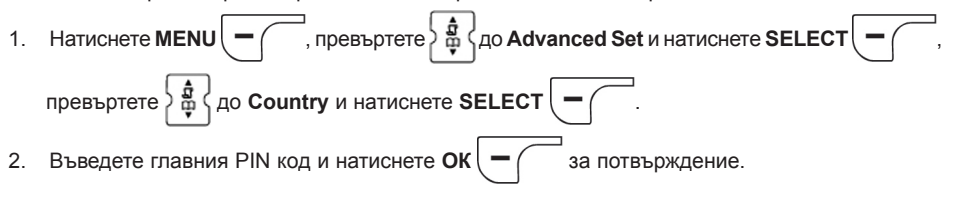

Трябва да въведете PIN кога дори ако фабричния 0000.

3. Превъртете : на държавата, която желаете и натиснете SELECT - за потвърждение.

След като изберете държавата, настройките за съответната държава ще се използват автоматично (Време на закъснение, Режим на избиране, Език).

# Конферентен режим

Когато е включен конферентния режим, може автоматично да инициирате тристранен конферентен разговор с втора слушалка, регистрирана към вашата базова станция, ако втората слушалка поеме линията, когато се извършва външен разговор. Фабрично тази настройка е изключена.

За да вкл./изкл. контерентния режим

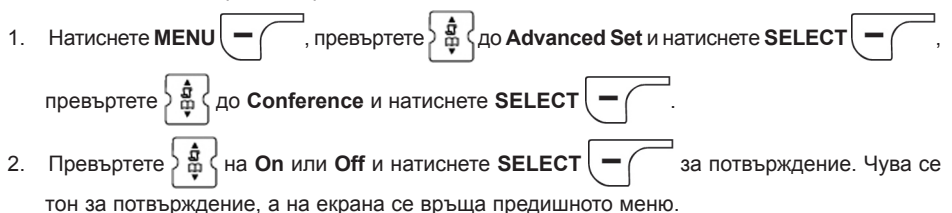

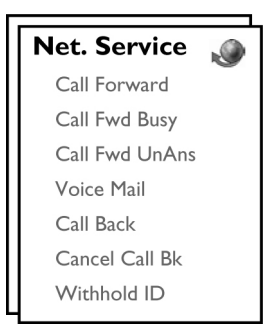

Това меню съдържа удобни средства за достъп, включване или изключване на някои мрежови услуги, които зависят от държавата или абонамент. Повече информация за тези услуги може да получите от вашия мрежов оператор.

Фабричните стойности, които са заредени във вашия CD 530 трябва да подхождат найдобре на мрежата във вашата държава и затова не трябва да ги променяте.

# Пренасочване на обаждане

Има три опции за пренасочване: Безусловно пренасочване на обаждането, Когато е заето или когато не се отговори.

#### Задаване на номер за пренасочване на обаждането

Натиснете MENU — , превъртете до Net. Service и натиснете SELECT — .
 Превъртете на типа пренасочване, който желаете да зададете (Call Forward/Call Fwd Busy / Call Fwd UnAns) и натиснете SELECT — .
 Превъртете — на Settings и натиснете SELECT — .
 Превъртете OK — за потвърждение.
 Натиснете OK — за потвърждение.
 Включване на пренасочване на обаждането
 Натиснете MENU — , превъртете до Net. Service и натиснете SELECT — .
 Превъртете ELECT — .
 Натиснете MENU — , превъртете до Net. Service и натиснете SELECT — .
 Превъртете ELECT — .
 Натиснете MENU — , превъртете до Net. Service и натиснете SELECT — .
 Натиснете SELECT — .
 Превъртете — .
 Натиснете SELECT — .
 Натиснете SELECT — .

- 4. Ще се набере номера за избраната услуга.
- 5. Когато се набере номера натиснете 🗾 🗮 , за да се върнете в стендбай режим.

Когато е включена тази функция, в зависимост от опцията за пренасочване на обаждането, входящите ви обаждания ще се пренасочват към зададения номер.

#### Изключване на пренасочване на обаждането

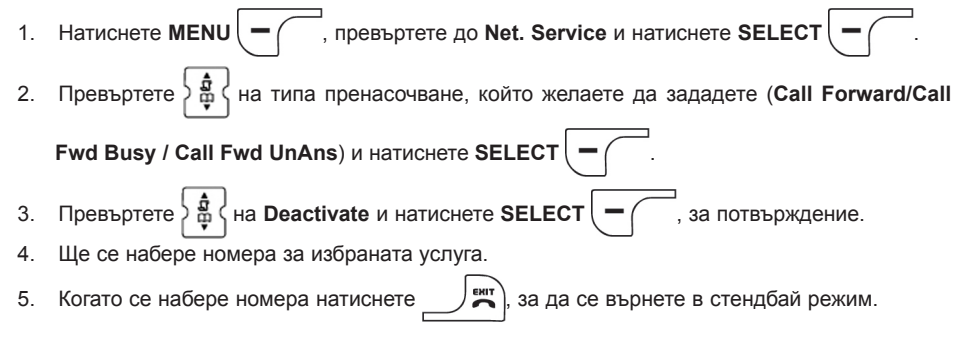

## Гласова поща

Тази функция позволява на този който звъни да остави гласово съобщение, когато не можете или не желаете да отговорите. Наличието на тази функция зависи от държавата и абонамента ви към мрежата. Често се налага да платите, за да прослушате съобщенията, тъй като те се съхраняват в мрежата, а не в телефона ви. Повече информация за тези услуги може да получите от вашия мрежов оператор.

#### Задаване на номер за гласовата поща

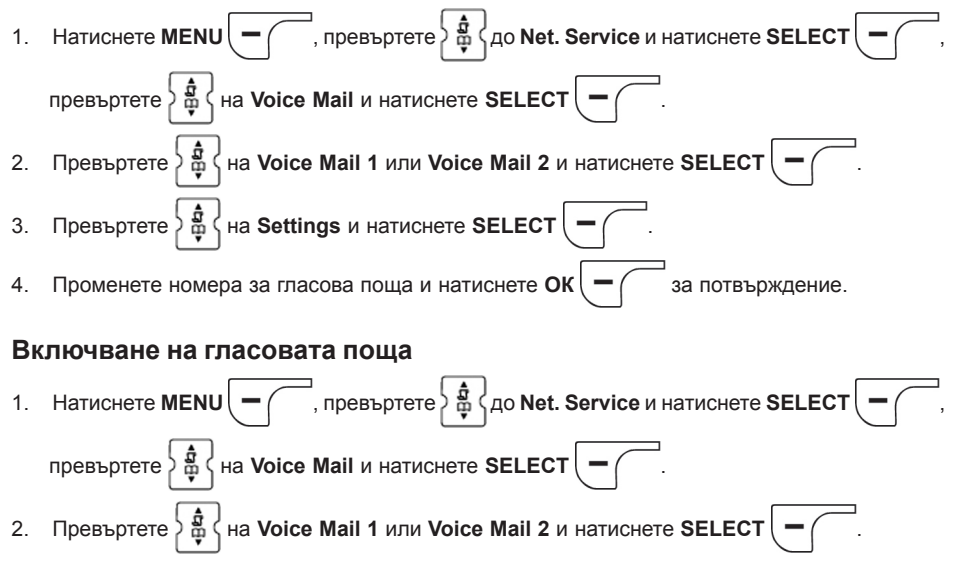

- 3. Натиснете SELECT ( , за да включите.
- 4. Ще се набере номера за избраната услуга.
- 5. Когато се набере номера натиснете , за да се върнете в стендбай режим.

# Обратно позвъняване

## Настройки

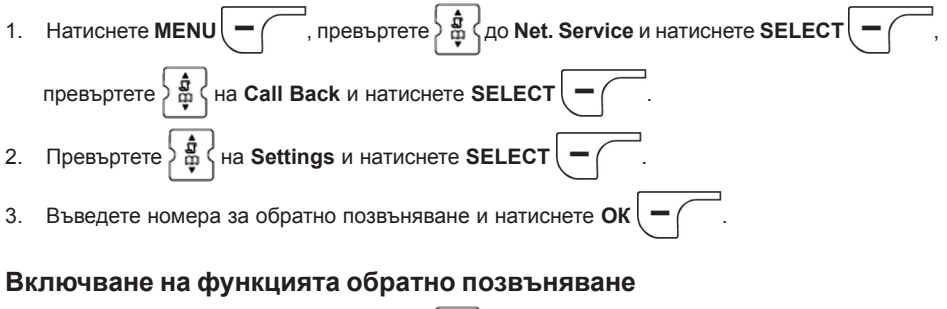

- Натиснете MENU , превъртете do Net. Service и натиснете SELECT , превъртете da Call Back и натиснете SELECT .
  Натиснете SELECT , за да включите.
- 3. Ще се набере номера за избраната услуга.
- 4. Когато се набере номера натиснете , за да се върнете в стендбай режим.

# Отмяна на функцията обратно позвъняване

## Настройки

| 1. | Натиснете MENU , превъртете , превъртете , |
|----|----------------------------------------------------------------------------------------------------|
|    | превъртете 🕌 на Call Back и натиснете SELECT 🥌 .                                                                                                    |
| 2. | Превъртете 📲 на Settings и натиснете SELECT —                                                                                                    |
| 3. | Въведете номера за отмяна на обратното позвъняване и натиснете ОК                                                                                                    |
| 4. | Когато се набере номера натиснете 🔤 ват, за да се върнете в стендбай режим.                                                                                                    |

# Скриване на идентификацията

## Настройки

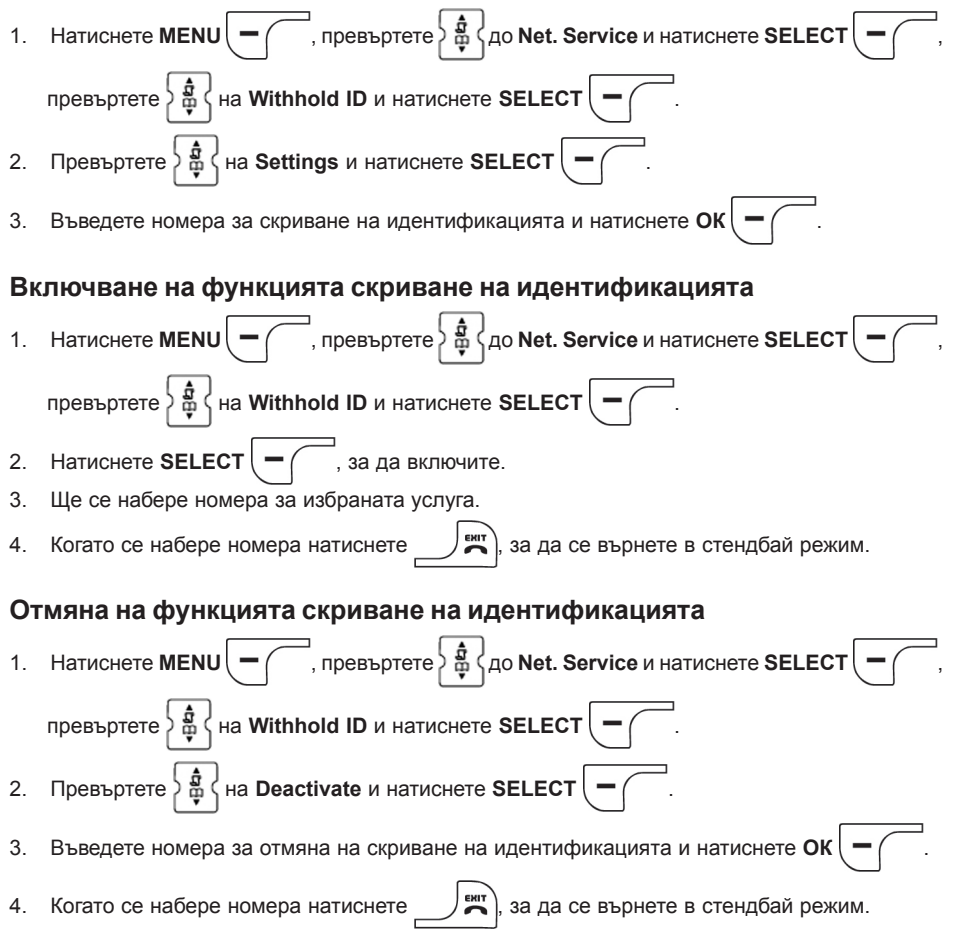

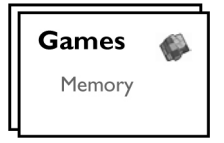

# Памет

Целта на тази игра е да намерите различни двойки графики за най-краткото възможно време като използвате паметта си. За да спечелите трябва да откриете 8-те двойки в една матрица 4 x 4.

## За да започнете играта

- Натиснете MENU , превъртете 4 на Games и натиснете SELECT , натиснете SELECT , за да влезете в играта Memory.
- 2. Появява се екран с инструкции.

Натиснете бутоните 2 / 4 / 6 / 8, за да се придвижите нагоре/надолу/наляво/надясно. Натиснете 5 за избор.

- 3. Натиснете SELECT или 5, за да започнете играта.
- 4. За да излезете от играта натиснете